## iCommence

## Installation Instructions on the iPad or iPhone

Go to the App Store and search for the Go-Global Application

- Click the **App Store** icon on your iPhone or iPad home page
- The Click the Search button to locate Go Global
- Download the **Go-Global** application for your device

Wait until the application is fully downloaded

- When fully downloaded **"OPEN"** the application
- Then Click the "+" button to connect to iCommence
- Click the Name field in the Address Type section and enter the Host Name provided to you

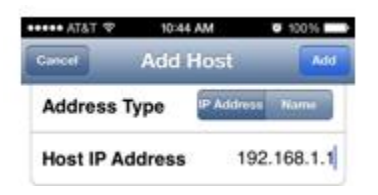

• Under Login Credentials enter the User Name that was provided to you

| Optional |
|----------|
|          |

- Next enter the **Password** that was provided to you
- Click the **Add** button to save your link to iCommence
- Then Click the **Connect** button to connect to iCommence

**Congratulations** – you should now be connected to your Commence Software.